# How to claim Free School Meals supermarket vouchers from Edenred

This is best done using a laptop or desktop PC/Mac if you have one, especially during office hours, but if not, it can be done using phones or tablets. The site is available 24 hours a day, 7 days a week.

#### Step 1 – find your eCode email(s)

You should have an email from **noreply@edenred.co.uk** with the subject **'Redeem your school meal voucher'** for each voucher we have issued.

The email will have a big 16 digit number labelled '**Redemption eCode**' about half way down. This is NOT a supermarket voucher but you will be able to use it to claim a supermarket voucher.

| When was it sent?                                                                             | Value for 1 student | Value for 2 students | Value for 3 students |
|-----------------------------------------------------------------------------------------------|---------------------|----------------------|----------------------|
| Early April<br>issued for 2 <sup>nd</sup> week of<br>Easter, up to Fri 17 <sup>th</sup> April | £15                 | £30                  | £45                  |
| Mid April<br>Issued for 2 weeks from<br>Mon 20 <sup>th</sup> April – Fri 1st May              | £30                 | £60                  | £90                  |
| Early May<br>Issued for 2 weeks from<br>Mon 4 <sup>th</sup> May – Fri 15 <sup>th</sup> May    | £30                 | £60                  | £90                  |

This is when the first 3 eCodes emails were originally sent – they may also have been resent since:

If you can't find the email(s) try the **search tool in your email** (put **from:edenred** into the search tool) and make sure you check any spam, junk, trash, bin or deleted folders in your email account:

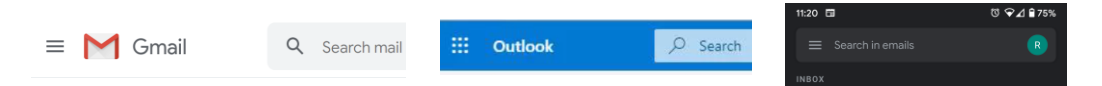

#### Step 2 – go to the website www.freeschoolmeals.co.uk

Open the website <u>www.freeschoolmeals.co.uk</u> (or click the 'Redeem your code' button in the email). You may be held in an online waiting room like this. **Do not close, refresh or reload the page or you will lose your place in the queue.** Wait times are much shorter early in the morning or late evening.

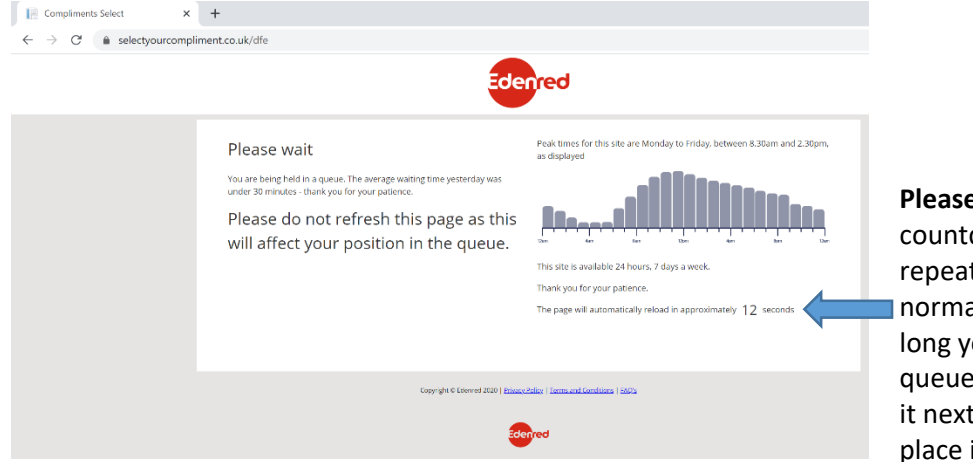

Please note: this small countdown will keep repeating. This is normal. It is not how long you will be in the queue. It is how long till it next *checks* your place in the queue.

#### Step 3 – enter your 16 digit eCode number

When you get through the queue, or straight away if you are lucky, you will get to this page:

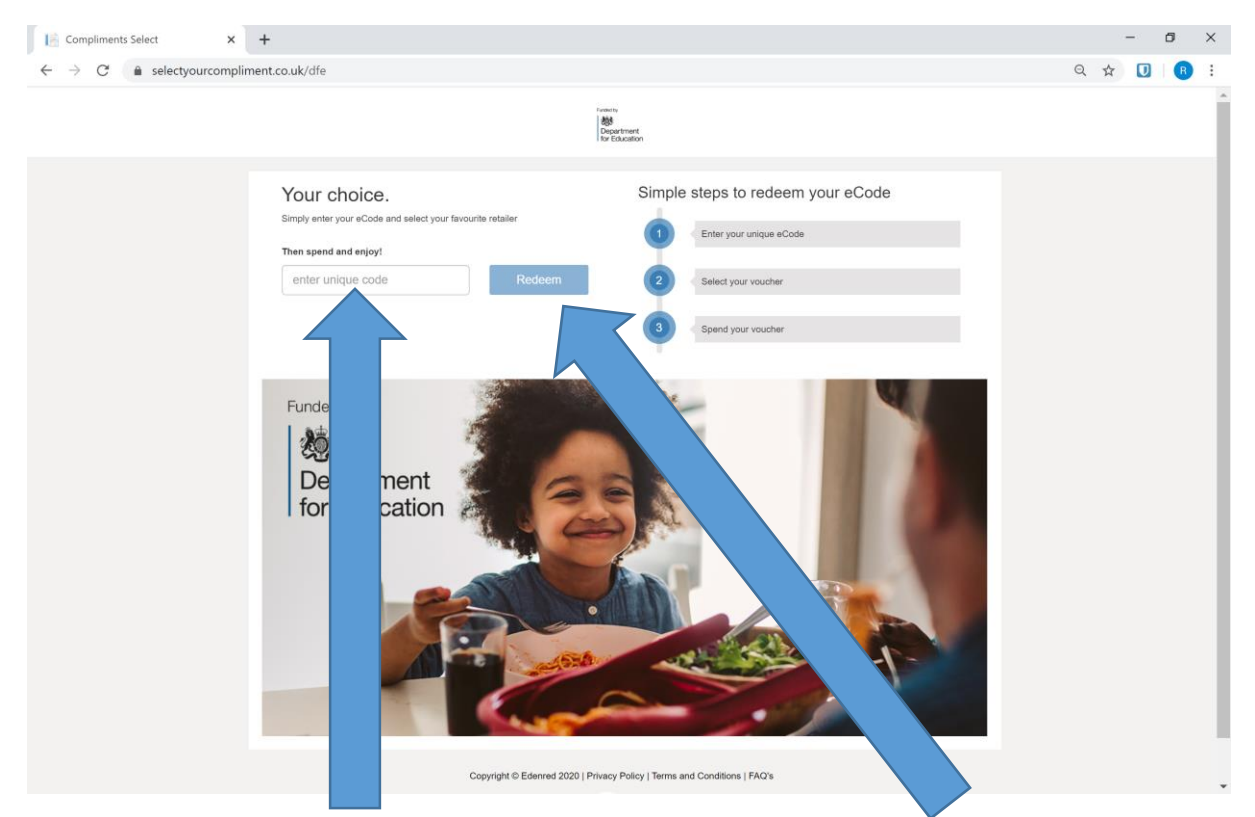

Type in the 16 digit 'eCode' from your email carefully and then click the blue Redeem button.

# Step 4 – Add more codes or start 'shopping'

The website will confirm the amount of the voucher with a small message at the top of the page:

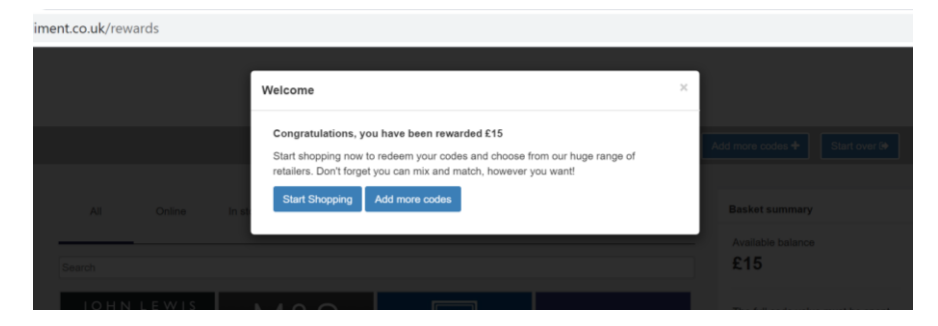

If you have more 'eCode' emails and you want to claim them all at once, click 'Add more codes'.

Otherwise, click 'Start Shopping' to claim the voucher.

### Step 5 – choose a supermarket

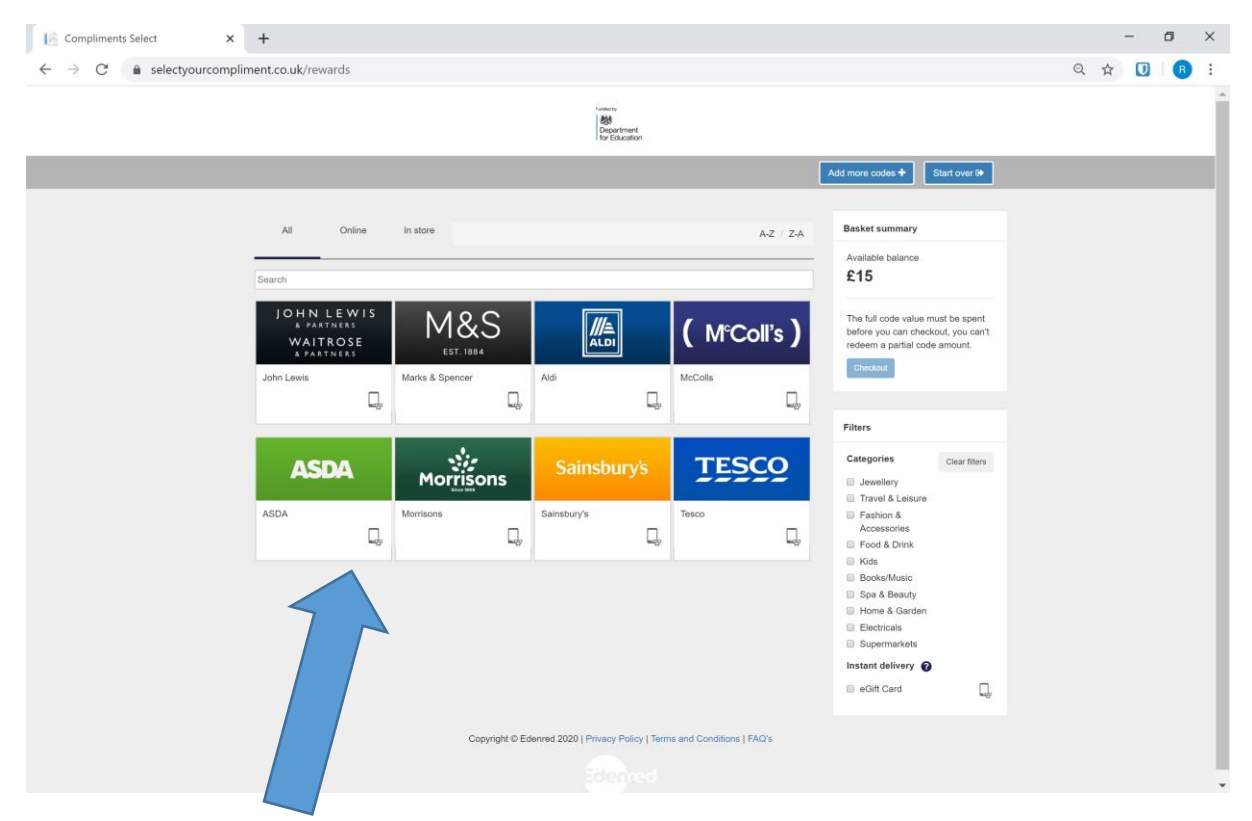

You will be shown a page with logos for the supermarkets available:

Click the supermarket you wish to use. Please note that for most supermarkets you cannot spend the voucher online. If you need to use it online, check the most up to date list of which can be in question 15 here: <a href="http://www.edenred.co.uk/Documents/DfE/DfE">http://www.edenred.co.uk/Documents/DfE/DfE</a> FreeSchoolMeals ParentCarerFAQs.pdf

# Step 6 – type in the voucher value

Type in the full value of your voucher eCode(s) in the box at the bottom and click 'Add to basket'

| eGift Card                 |                    |                               |                     |  |
|----------------------------|--------------------|-------------------------------|---------------------|--|
| Description                |                    |                               |                     |  |
| Try something different to | oday. Sainsbu      | be the best for food and      | t health            |  |
| means offering customer    | s quality, he      | dable products with an inf    | formed choice       |  |
| so they are able to eat as | s healthily        | <b>b</b> .                    |                     |  |
| For redemption terms an    | id condi to        | find your nearest store visit |                     |  |
| www.Sainsburys.co.uk       |                    |                               |                     |  |
|                            |                    |                               |                     |  |
| Gift Cards are only redee  | in res and         | I cannot be spent online.     |                     |  |
| View site                  |                    |                               |                     |  |
| Restrictions               |                    |                               |                     |  |
| Terms and Condition        |                    |                               |                     |  |
| Please refer to the        | website for full v | oucher and card redemption    | terms and           |  |
| and distance               |                    |                               |                     |  |
| conditions                 |                    |                               |                     |  |
| Value                      |                    |                               |                     |  |
| Value                      |                    |                               | $\overline{\nabla}$ |  |

# Step 7 – go to the checkout

You will be taken back to this screen. Your 'Available balance' at the top right should now be £0 because your chosen supermarket voucher should be listed just underneath.

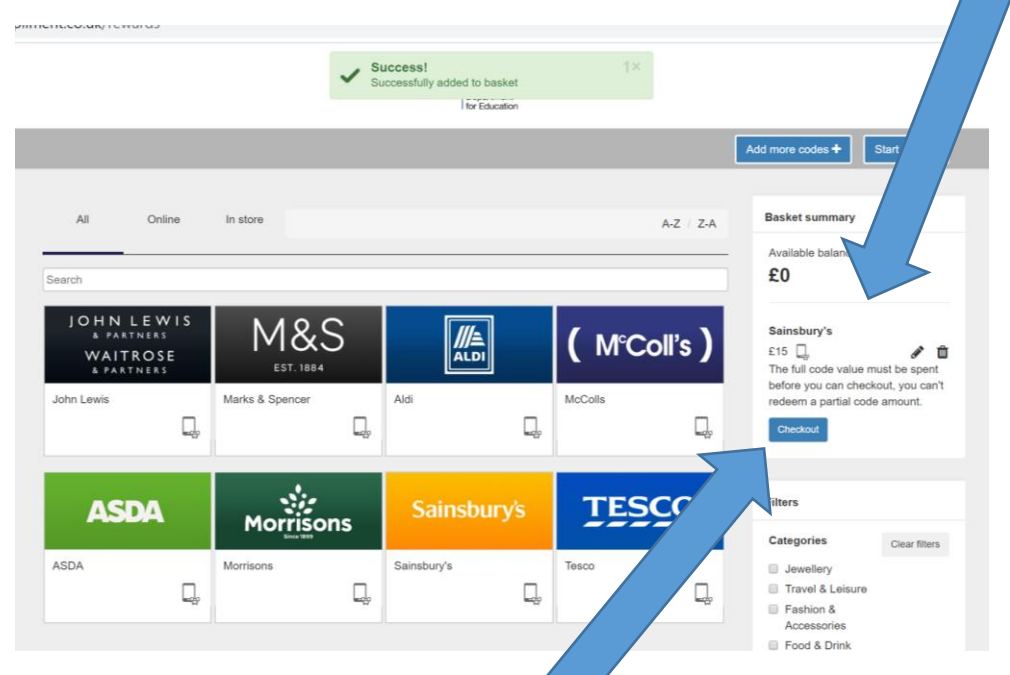

Click the blue 'Checkout' button on the right hand side.

# Step 8 - enter your name, email address and a mobile number

Enter your details on the right hand side and click the 'Redeem  $\rightarrow$ ' button to finish your order.

|                      | 1<br>MY BASKET                | Average<br>Separation<br>or Education<br>CORDER CONFIRMATION | N             | Start ov |
|----------------------|-------------------------------|--------------------------------------------------------------|---------------|----------|
| Items in your basket |                               |                                                              |               |          |
| Sainsbury's          |                               |                                                              |               | ₿ Rem    |
| Basket summary       |                               | Delivery details                                             |               |          |
| Basket total         | Remaining balance             | First name*                                                  | First name    |          |
| £15                  | £0                            | Last name*                                                   | Last name     |          |
|                      | Continue shopping             | Email*                                                       | Email         |          |
|                      |                               | Confirm Email*                                               | Confirm Email |          |
|                      |                               | Telephone                                                    | Telephone     |          |
|                      |                               | Mobile*                                                      | Mobile        |          |
|                      |                               |                                                              |               | Redeem 🗲 |
|                      | Convict © Edenred 2020   Priv | any Policy LTerms and Conditions                             | LEAC'S        |          |

#### Step 9 – your order is complete, make a note of the reference number

You will see the order confirmation page. We suggest you print this or make a note of the reference.

| Compliments Select × +                                               |                                                                          | - 0 ×     |
|----------------------------------------------------------------------|--------------------------------------------------------------------------|-----------|
| $\leftrightarrow$ $\rightarrow$ C $\triangleq$ selectyourcompliment. | .co.uk/order/confirmation                                                | Q 🕁 🚺 🖪 : |
|                                                                      | Parameter<br>Persperiment<br>for Education                               |           |
|                                                                      | Start over 0                                                             |           |
|                                                                      | MY BASKET ORDER CONFIRMATION                                             |           |
| <                                                                    | ORDER REFERENCE: 941040<br>DELIVERY DETAILS:                             |           |
|                                                                      | Order Summary Type Reward                                                |           |
|                                                                      | Sainsbury's eGift Card £15                                               |           |
|                                                                      | Total Reward : £15                                                       |           |
|                                                                      | Copyright © Edenred 2020   Phracy Policy   Terms and Conditions   FACI's |           |

#### Step 10 – find the supermarket actual voucher in your email

You will receive your supermarket voucher in another email from noreply@edenred.com, like this:

| 🗌 📩 noreply | You have received a Sainsbury's eGift - E-Gift Card E-Gift Card Value £15 E-Gift Card Code This E-Gift | 12:40 |
|-------------|----------------------------------------------------------------------------------------------------|-------|
|-------------|----------------------------------------------------------------------------------------------------|-------|

This will usually arrive quickly or within a couple of hours but they say it can take up to 24 hours.

The email will look something like this inside – in the example it is a Sainsbury's voucher:

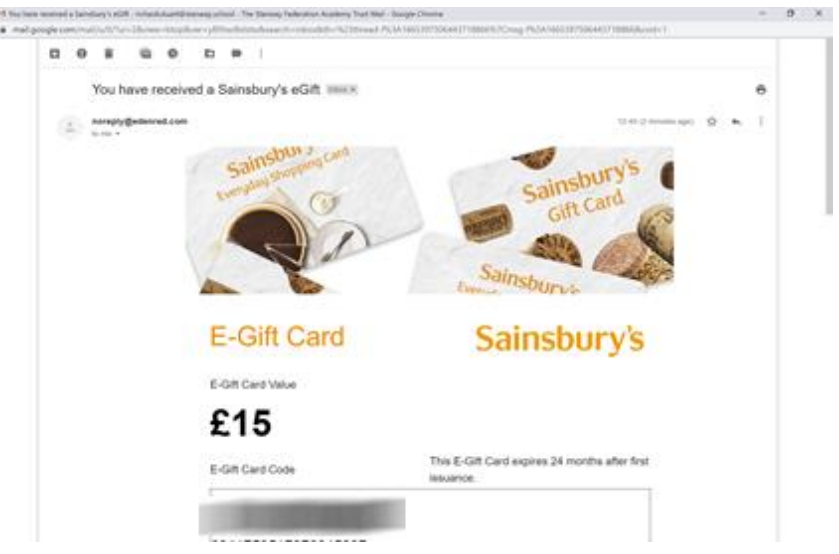

You can print this off to show at the supermarket checkout, or you can just display it on a mobile phone or tablet screen (but it's a good idea to take a screenshot in case there's no data signal in store).